# Sm@rt-TAN plus

### Anleitung Erstanmeldung

### Erstanmeldung im Online-Banking mit der Sm@rt-TAN plus

### **Das ist Ihre Ausgangssituation**

Sie haben den ServiceDirekt-Vertrag bereits unterschrieben und möchten zukünftig Sm@rt-TAN plus nutzen. Sie haben folgende Dinge vorliegen:

- VR-Netkey
- die durch die Bank zugesandte 5-stellige Erst- oder Transport-PIN
- TAN-Generator für Sm@rt-TAN plus (z. B. TAN Optimus Comfort)
- Computer mit Internetzugang, Smartphone oder Tablet
- BankCard oder VR-NetworldCard, die Sie im ServiceDirekt Vertrag angegeben haben

Folgen Sie nun einfach unserer Anleitung.

### **Anmeldung im Online-Banking**

- Gehen Sie auf die Seite www.berlinervolksbank.de und rufen Sie das Online-Banking über Login Konto/Depot auf.
- Geben Sie Ihren VR-Netkey und die zugesandte fünfstellige PIN in die dafür vorgesehenen Felder ein und klicken Sie auf "Anmelden".

| Anmeldung                     |          |
|-------------------------------|----------|
| VR-NetKey oder Alias:<br>PIN: |          |
|                               | Anmelden |

### Änderung Ihrer Erst-Zugangs-PIN in Ihre persönliche PIN

- Geben Sie zunächst bei "Aktuelle PIN" die PIN-Nummer ein, die Sie per Post erhalten haben.
- Anschließend vergeben Sie eine neue PIN und bestätigen diese im Feld "Wiederholung neue PIN".
  - **Beachten Sie bitte**: Sofern Sie den telefonischen Kundenservice nutzen möchten, muss die PIN rein numerisch sein.
- 5. Nach erfolgter Eingabe klicken Sie auf den Button "Eingaben prüfen".

| Wir begrüßen Si erforderlich, die | ie recht herzlich in unserer Online-Anwendung. Aus Sicherheitsgründen ist es<br>Ihnen vorliegende Erst-Zugangs-PIN in Ihre persönliche PIN zu ändern. |
|-----------------------------------|----------------------------------------------------------------------------------------------------|
| Aktuelle PIN:                     |                                                                                                    |
| Gewünschte neue PIN:              |                                                                                                    |
| Wiederholung neue PIN             | v:                                                                                                    |
|                                   | Regeln für die neue PIN:                                                                                                    |
|                                   | Mind. 5, max. 20 Stellen.                                                                                                    |
|                                   | Erlaubter Zeichensatz:<br>Buchstaben (A-Z)<br>Ziffern (0-9)                                                                                           |
|                                   | Das Sonderzeichen @ und Leerzeichen                                                                                                    |

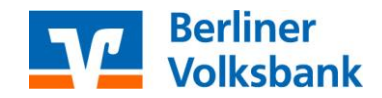

## Sm@rt-TAN plus Anleitung Erstanmeldung

### Bestätigung der PIN-Änderung mittels Sm@rt-TAN plus

- Stecken Sie die BankCard bzw. VR-NetworldCard (die Karte, die Sie beim Abschluss des ServiceDirekt-Vertrages angegeben haben) in den Kartenleser.
- **7.** Passen Sie zunächst die Größe der Flickergrafik an, damit die angezeigten Pfeile mit den Pfeilen Ihres TAN-Generators übereinstimmen.
- 8. Überprüfen Sie auch die Geschwindigkeit, wie schnell die weißen Balken durchlaufen. Sollte Ihr TAN-Generator nur zwischen "Suche Anfang" und "Übertragung" hin und her schalten, reduzieren Sie die Geschwindigkeit. Die Erfahrungen haben gezeigt, dass mit ca. 75 % eine Übertragung am besten funktioniert (Die Geschwindigkeit wird Ihnen im Flickerfeld angezeigt).
- **9.** Die gewählten Einstellungen können Sie durch Aktivierung des Kästchens bei "Speichern" dauerhaft hinterlegen.
- 10. Folgen Sie nun den angezeigten Anweisungen des Bildschirms. Bei erfolgreicher Übertragung wechselt die Anzeige Ihres TAN-Generators auf "Service Funktionen". Bitte bestätigen Sie dies mit "OK" auf

| Erst-PIN-Är                                       | nderung                                                                                                    |   |
|---------------------------------------------------|----------------------------------------------------------------------------------------------------|---|
| Aktuelle PIN:                                     | •••••                                                                                                    |   |
| Gewünschte neue PIN:                              | •••••                                                                                                    |   |
| Wiederholung neue PIN:                            | •••••                                                                                                    |   |
| Eingabe durch optisch                             | ne Erkennung                                                                                                    |   |
| 1 Stecken Sie Ihr                                 | re Chipkarte in den TAN-Generator und drücken "F".                                                                         |   |
| 2 Halten Sie den<br>Markierungen<br>übereinstimme | TAN-Generator vor die animierte Grafik. Dabei müssen die<br>(Dreiecke) der Grafik mit denen auf Ihrem TAN-Generator<br>en. |   |
| 3 Pruten Sie die                                  | Anzeige auf dem Leserdisplay und drucken "OK".                                                                             |   |
| 4 Prüfen Sie die<br>bestätigen die                | Hinweise (Empfänger-IBAN und Betrag) auf dem Leserdisplay und<br>eann jeweils mit "OK" auf Ihrem TAN-Generator.            |   |
| 5 Bitte beachten                                  | :: Uberprüfen Sie die Anzeige des TAN-Generators immer anhand der                                                          |   |
| Einstellung:                                      | Größe 🔘 💽 Geschwindigkeit 🔊 🗍 Speichern                                                                                    |   |
| C Eingabe durch manue                             | lle Erfassung                                                                                                    |   |
| Bitte geben Sie die                               | e auf Ihrem TAN-Generator angezeigte TAN ein:                                                                              | ] |
| < Zurück                                          | Ausführen >                                                                                                    |   |

dem TAN-Generator. Anschließend zeigt der TAN-Generator die TAN für die PIN-Änderung. Bitte geben Sie diese TAN in das entsprechende Feld ein und klicken Sie dann auf "Ausführen".

### Wichtiger Hinweis!

Bitte überprüfen Sie zu Ihrer Sicherheit bei jeder Transaktion die Daten, die Ihnen Ihr TAN-Generator anzeigt.

- Zunächst erscheint bei einer Überweisung auf dem Generator "Überweisung SEPA/EU" → mit "OK" bestätigen
- Anschließend wird die Empfänger-IBAN angezeigt. Da die IBAN nicht auf einmal im Display des TAN-Generators dargestellt werden kann, wird diese in zwei Teilen angezeigt:
  - Zunächst Länderkennzeichen, Prüfziffer und BLZ  $\rightarrow$  mit "OK" bestätigen
  - Danach die Kontonummer  $\rightarrow$  mit "OK" bestätigen
- Am Ende wird die TAN für Ihren Auftrag berechnet und angezeigt.

Sollte hier etwas nicht passen, geben Sie die TAN-Nummer **NICHT** ein und brechen Sie den Vorgang ab.

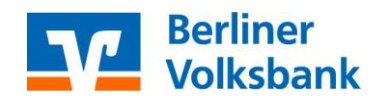

# Sm@rt-TAN plus

## **Anleitung Erstanmeldung**

**11.** Nach einer erneuten Anmeldung mit Ihrer neu vergebenen PIN steht Ihnen nun Ihr Online-Banking zur Verfügung.

### Information zu: Erst-PIN-Änderung

Sie haben Ihre PIN erfolgreich geändert, aus Sicherheitsgründen ist nun eine erneute Anmeldung erforderlich.

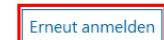

Verwendete TAN: 346692

Der Vorgang wurde ausgeführt.

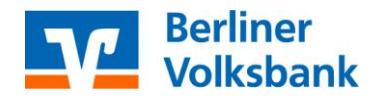